## **Qualtrics Initial Account Setup**

Winthrop Faculty and Staff: Go to <u>winthrop.qualtrics.com</u> Winthrop Students: Go to <u>winthropstudents.qualtrics.com</u>

1. Enter your Winthrop username and password, and click "Sign In."

| UNIVERSITY |                  |  |  |  |
|------------|------------------|--|--|--|
| 4          | Email / Username |  |  |  |
|            | Password         |  |  |  |
|            | Sign In          |  |  |  |

- 2. A screen will appear stating that "This seems to be the first time you are logging in to Qualtrics."
  - a. If you do not already have a Qualtrics account, click "I don't have a Qualtrics account."
  - b. If you have a previously existing Qualtrics account and want to keep it separate from this one, click "I don't have a Qualtrics account" and skip to step 4.
  - c. If you have a previously existing Qualtrics account and want to import all of your surveys, results, etc. into your Winthrop branded Qualtrics account, click "I already have a Qualtrics account" and skip to step 4.

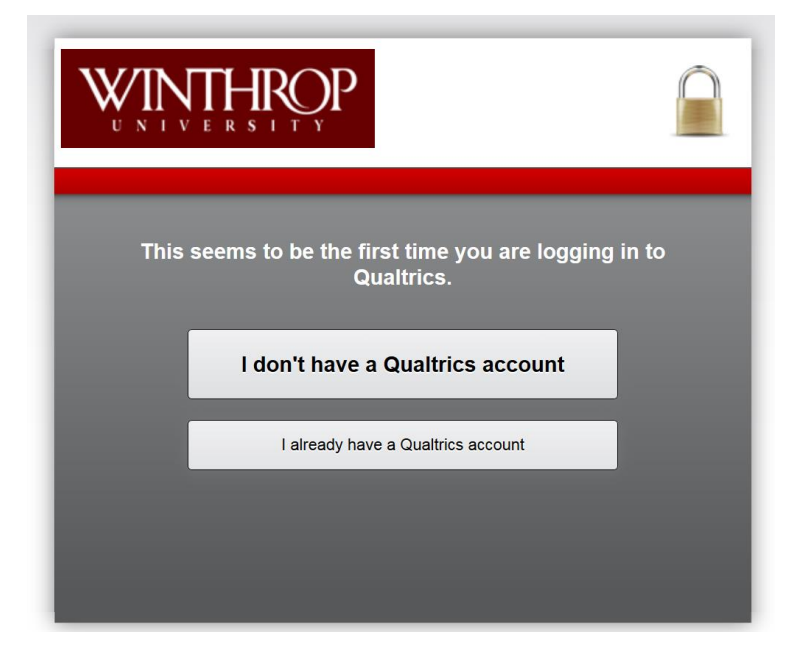

3. If you clicked "I already have a Qualtrics account," you will be asked to enter your existing Qualtrics login information and click "Migrate Account." If you do not want to migrate your existing surveys into your Winthrop Qualtrics account, click "I don't have a Qualtrics account."

| WINTHROP<br>UNIVERSITY                                                                        |                                                              |
|-----------------------------------------------------------------------------------------------|--------------------------------------------------------------|
| Your organization has char<br>your existing login informa<br>login system.<br>Email / Usemame | nged the way you log in. Enter<br>tion to migrate to the new |
| Password                                                                                      | Migrate Account                                              |
|                                                                                               | l don't have a Qualtrics account                             |
|                                                                                               |                                                              |

4. The Terms of Service agreement appears next. If you accept the Terms of Service, click "I accept."

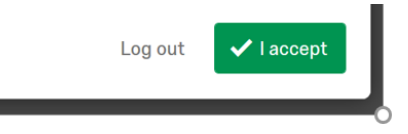

5. You can now create your first Qualtrics Project by entering a name for the project and clicking the "Create Project" button.

|            | Create a Project     |                               |               |
|------------|----------------------|-------------------------------|---------------|
|            | New, Blank Project   | Create a Project from Scratch |               |
|            | Create From Existing | Project Name                  | _             |
|            | From a Copy          | Untitled Project              |               |
|            | R From a Library     | Folder                        | 1             |
|            | 🕆 From a File        |                               |               |
|            |                      |                               |               |
|            |                      |                               |               |
|            |                      |                               |               |
|            |                      |                               |               |
|            |                      |                               |               |
| WINTHROP   |                      | _                             |               |
| UNIVERSITY |                      | Cancel                        | reate Project |

6. When you are ready to exit Qualtrics, click the icon of a person in the top right hand corner, and select "Logout" on the dropdown menu.

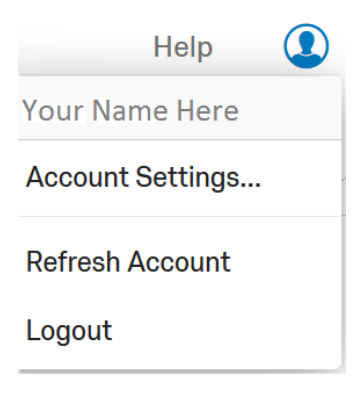